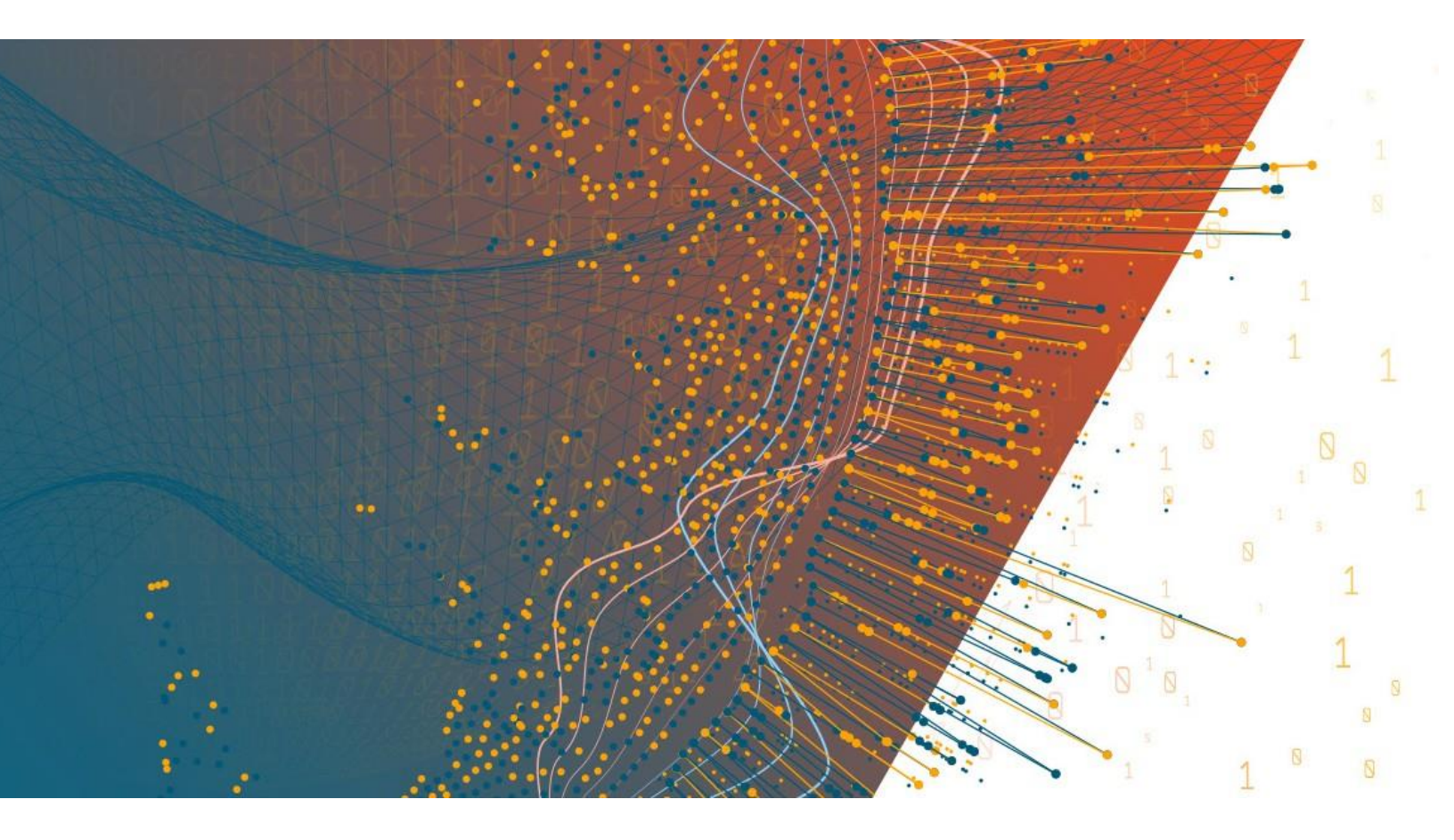

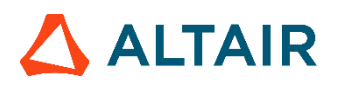

Altair<sup>®</sup> Monarch Server<sup>™</sup> v2023.0 SINGLE SERVER INSTALLATION GUIDE

### TABLE OF CONTENTS

| Monarch Server System — Installation Procedure    | 1  |
|---------------------------------------------------|----|
| Software Requirements                             | 1  |
| Hardware Requirements                             |    |
| Recommended Software Versions                     |    |
| Before You Begin                                  | 4  |
| Distributable and Non-Distributable Components    | 4  |
| Database Server Preparation                       | 5  |
| Installer Preparation                             | 6  |
| Monarch Server Installation                       | 6  |
| Installation Procedure                            | 7  |
| Monarch Server Post-Installation Actions          | 21 |
| Changing the User Account                         | 21 |
| Configuring SSO                                   |    |
| Setting User Session Timeout                      |    |
| Setting Administrator Password and E-mail Address |    |
| Installation Maintenance                          |    |
| Repairing a Damaged Installation                  | 27 |
| Removing All System Components                    |    |
| Upgrading Installation                            |    |
| Upgrading the Existing Installation               |    |
| New Installation                                  |    |
| Configuring Web Applications                      |    |
| Client                                            |    |
| RMSClient                                         |    |
| Admin                                             | 40 |

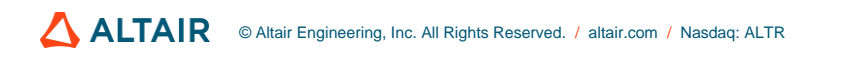

# MONARCH SERVER SYSTEM — INSTALLATION PROCEDURE

This document describes the installation procedure of the following Monarch Server System products:

- Automator
- Report Warehouse
- Report Mining Server (RMS)

The products can be installed on your server together, or each one can be installed separately. Before installing, make sure that the corresponding product is included with the license you obtained.

Note that this install guide provides the steps for installing Monarch Server components in a single server. If you wish to install a distributed setup (i.e., using more than one server), follow the steps detailed in the <u>Monarch Server</u> <u>Advanced Installation Guide</u> instead.

Monarch Server Single Server is no longer supported for deployment on non-Windows Server-based platforms.

## SOFTWARE REQUIREMENTS

#### Server software:

- .NET framework 4.8
- SQL Server 2016/2017/2019 (if the Monarch Server database is present on the local machine)
  - **NOTE** SQL Server Express is only suitable for RMS or Automator functionality. It is not viable for use with an instance servicing Report Warehouse functionality.
    - SQL Server Express versions can be downloaded from the following links:

#### SQL Server 2019 Express Edition (English):

- Basic (239 MB): <u>https://download.microsoft.com/download/7/c/1/7c14e92e-bdcb-4f89-b7cf-93543e7112d1/SQLEXPR\_x64\_ENU.exe</u>.
- Advanced (700 MB): <u>https://download.microsoft.com/download/7/c/1/7c14e92e-bdcb-4f89-b7cf-</u> 93543e7112d1/SQLEXPRADV\_x64\_ENU.exe.

#### SQL Server 2017 Express Edition (English):

### Core (275 MB): <u>https://download.microsoft.com/download/E/F/2/EF23C21D-7860-4F05-88CE-39AA114B014B/SQLEXPR\_x64\_ENU.exe</u>.

NOTE

| •  | Advanced (710 MB):<br>https://download.microsoft.com/download/E/F/2/EF23C21D-7860-4F05-<br>88CE-39AA114B014B/SQLEXPRADV_x64_ENU.exe.                          |
|----|----------------------------------------------------------------------------------------------------|
| so | QL Server 2016 with SP2 Express Edition (English):                                                                                                    |
| ۰  | Core (437 MB):<br>https://download.microsoft.com/download/4/1/A/41AD6EDE-9794-44E3-<br>B3D5-A1AF62CD7A6F/sql16_sp2_dlc/en-us/SQLEXPR_x64_ENU.exe.             |
| 0  | Advanced (1445 MB):<br>https://download.microsoft.com/download/4/1/A/41AD6EDE-9794-44E3-<br>B3D5-A1AF62CD7A6F/sql16 sp2 dlc/en-<br>us/SQLEXPRADV_x64_ENU.exe. |

#### **Operating systems:**

- □ Windows Server 2016 (IIS 10.0)
- □ Windows Server 2019 (IIS 10.0)
- □ Windows Server 2022 (IIS 10.0)

**NOTE** Core versions of the above operating systems are NOT supported.

#### Additional system software components:

The following components are installed automatically by the installation program if not present on the machine. You may consider installing them at the most convenient time (for example, a scheduled maintenance window) as the installation may require system reboots.

- .NET framework 4.8
- Microsoft Access 2013 Runtime
- Microsoft SQL Command Line Utilities 11 for SQL Server (if the Monarch Server database is not present on the local machine)
- Microsoft ODBC Driver 11 for SQL Server (if the Monarch Server database is not present on the local machine)
- SQL 2017 Local DB

#### **Client software:**

- One of the following browsers:
  - Mozilla Firefox
  - Google Chrome
  - Microsoft Edge (Chromium)

**NOTE** Each release of Monarch Server is tested with the latest publicly available browser versions available at that time. Due to the frequency of browser version updates, Altair does not include specific browser version numbers in the system requirements.

In case of changes in browser functionality affecting UI functionality, Altair will address the same as part of a subsequent patch release.

## HARDWARE REQUIREMENTS

#### Processors:

Recommended: Multi-core or multi-processor Intel Xeon 2 GHz w/ 2 MB cache (or better)

#### Memory:

Recommended: 16 GB RAM or greater

#### **Network Adapter:**

Recommended: Ethernet 100 Mbps or higher (Gigabit recommended)

#### Hard drive:

- Recommended: 100 GB or more (depending on processing requirements, report sizes, number of active concurrent users, and mining types). Disk performance has a significant influence on application scalability and viewing response.
  - NOTE Additional disk space may be required if leveraging Monarch Classic-based processes. The requirement depends on the number of concurrent processes and the data volumes being processed by each and the subsequent configuration of the SDK Database. Altair Support can assist with identifying the space considerations in such instances.
    - Monarch Server is a distributed application. Typically, better functionality is obtained by deploying 1+ servers as opposed to increasing the resource of a single server. A single server environment has no provision for failover, has high availability, and has limits with regard to performance optimization.

#### Monitor

□ **Recommended:** Screen resolution of 1920 × 1080 (or 1366 × 768 for wide screens)

### **RECOMMENDED SOFTWARE VERSIONS**

The following software versions are recommended for the Monarch Server System.

| SOFTWARE                                                              | VERSION                                               |
|-----------------------------------------------------------------------|-------------------------------------------------------|
| Metadata database:<br>MS SQL Server                                   | 2019                                                  |
| Application server: <ul> <li>Operating System</li> <li>IIS</li> </ul> | <ul> <li>Windows Server 2019</li> <li>10.0</li> </ul> |

| SOFTWARE       | VERSION       |
|----------------|---------------|
|                |               |
| For end users: |               |
| Browser        | Google Chrome |

### **BEFORE YOU BEGIN**

Before you begin the installation process, you should plan your Monarch Server System (Automator, Report Warehouse, and Report Mining Server products) to setup in a manner suited for your tasks.

### **Distributable and Non-Distributable Components**

Monarch Server is a *distributable* system. This means that different *components* of the system can be installed on different machines within a network. There are two types of components: distributable and non-distributable.

Each of the non-distributable components can be installed only once per Monarch Server system.

Distributable components can be installed several times on different computers to form a desired configuration of the Monarch Server system that is tailored to your requirements.

The system consists of the following components:

- Configuration Service
- Agent Service
- Services
- Web Application (Admin, Client, RMSClient)
- Repository

The **Configuration Service** is a non-distributable component. Install only one instance of the **Configuration Service** per system.

The **Agent Service** is a distributable component. It should be installed on every server used for Monarch Server system installation. All instances of **Agent Service** use a single **Configuration Service**.

#### The Agent Service launches the following services:

- Datawatch.RemoteServices.AdminServicesHost.exe
- Datawatch.RemoteServices.ClientServicesHost.exe
- Datawatch.RemoteServices.FilingDispatcherServiceHost.exe
- Datawatch.RemoteServices.MaintenanceDispatcherServiceHost.exe
- Datawatch.RemoteServices.NotificationsDispatcherServiceHost.exe
- Datawatch.RemoteServices.VolumeServicesHost.exe
- Datawatch.RemoteServices.DataPumpDispatcherServiceHost
- Datawatch.RemoteServices.DataPumpServicesHost
- Datawatch.RemoteServices.DataPumpStorageServicesHost
- Datawatch.RemoteServices.RMSClientServicesHost.exe
- Datawatch.RemoteServices.RMSContentServiceHost.exe

These services can run on different servers.

The **Web Application** is a distributable component. It can be installed on different computers, limited by the number of licensed servers.

The **Repository** is a distributable component. It can be installed on different computers. In most cases, only one instance of **Repository** should be installed.

### **Database Server Preparation**

When the Database Service component is chosen during the installation, the setup will create the Monarch Server -> Server database on the database server. For this, you will need to have a special database user that will be used by Monarch Server setup for database creation and under which Monarch Server will further connect to the database.

#### **SQL Server**

There are two levels of security that may be set for the Monarch Server database user in SQL Server. They differ in partitioning maintenance task support.

In a Monarch Server database, servicing Report Warehouse functionality, all report-related data are partitioned by date ranges, and each partition can be managed separately (e.g., backed up, removed, and joined with another partition). For Monarch Server to perform these operations automatically, partition maintenance tasks were designed.

For these tasks to function properly, the Monarch Server database user will require more rights. This requirement may be considered unsecure in some environments, particularly when the database server is used for several databases and not only for Monarch Server. In this case, these rights may be assigned temporarily as the partitioning maintenance task is performed. Another option is to perform partitioning maintenance operations manually.

For setup to create the Monarch Server database — and support the partitioning maintenance task functionality — you will need the **Database Creators** server role to be assigned to the user.

**NOTE** This role will allow the user to destroy any database in the system (without reading data). Thus, it is recommended to assign this role only during the time of installation and during partitioning maintenance task operations.

To create the user, login to the database server under System Administrator (sa) user, and execute the following commands:

exec sp\_addlogin 'ES\_LOGIN', 'ES\_PASSWORD' exec sp\_adduser 'ES\_LOGIN', 'ES\_USER' exec sp\_addrolemember 'db\_ddladmin', 'ES\_USER' exec sp\_addrolemember 'db\_datareader', 'ES\_USER' exec sp\_addrolemember 'db\_datawriter', 'ES\_USER' exec sp\_addsrvrolemember 'ES\_LOGIN', 'dbcreator'

If you decide to disable the **Database Creator** role after the Monarch Server database is created (i.e., after installation is complete), you will need to issue the following command under System Administrator:

exec sp\_dropsrvrolemember 'ES\_LOGIN', 'dbcreator'

NOTE The db\_owner role may be removed, and the db\_executor role may be added. If the db\_executor role does not exist, it may be created as follows:

CREATE ROLE db\_executor GRANT EXECUTE TO db executor

### **Installer Preparation**

Depending on a computer's local security policies and configuration, the execution of downloaded files might be blocked. In particular, when downloading a file through a Windows OS to an NTFS partition, the Windows OS considers this file as an attachment by default. As a result, the opening, unpacking, or execution of the file is "blocked," resulting in errors. To avoid the installer file of Monarch Server from being blocked, the following steps are recommended.

To unblock the installer file after download

- 1. Find the ZIP file of the Monarch Server installer.
- 2. Right-click on the ZIP file, and select Properties in the context menu.
- 3. Navigate to the **Security** section of the **General** tab in the **Properties** window. Find the **Unblock** check box beside the text "This file came from another computer and might be blocked to help protect this computer."
- 4. Select the Unblock check box to activate it.
- 5. Click **OK** to apply the change.

### **MONARCH SERVER INSTALLATION**

Open the directory with the installation files, and check whether it contains the license file named **ds.lic**. If not, copy this file from the original Monarch Server installation media to the directory from which you are going to install Monarch Server.

**NOTE** If the configuration machine name in the license file is not the same as the machine name of the installation, the warning message is displayed: "Cannot install due to mismatch config machine name with current." The installation is aborted.

For Monarch Server v2023.0, you can proceed with the installation without a license. The licensing can be configured after completing the installation.

### **Installation Procedure**

**Steps** 

1. In the directory with installation files, double-click **MonarchServerInstaller.exe** to launch the Monarch Server Installation Wizard.

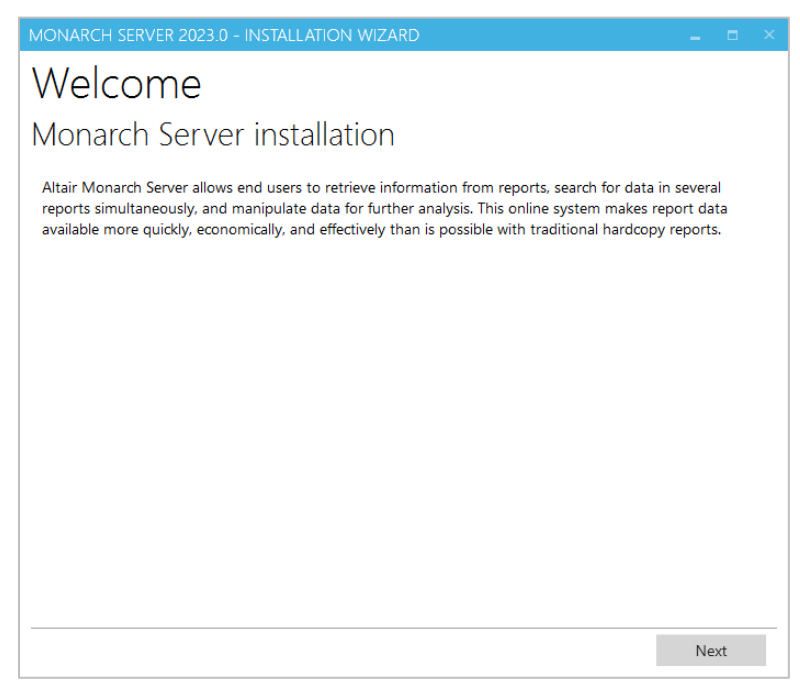

#### Click Next.

2. The License Agreement dialog box appears.

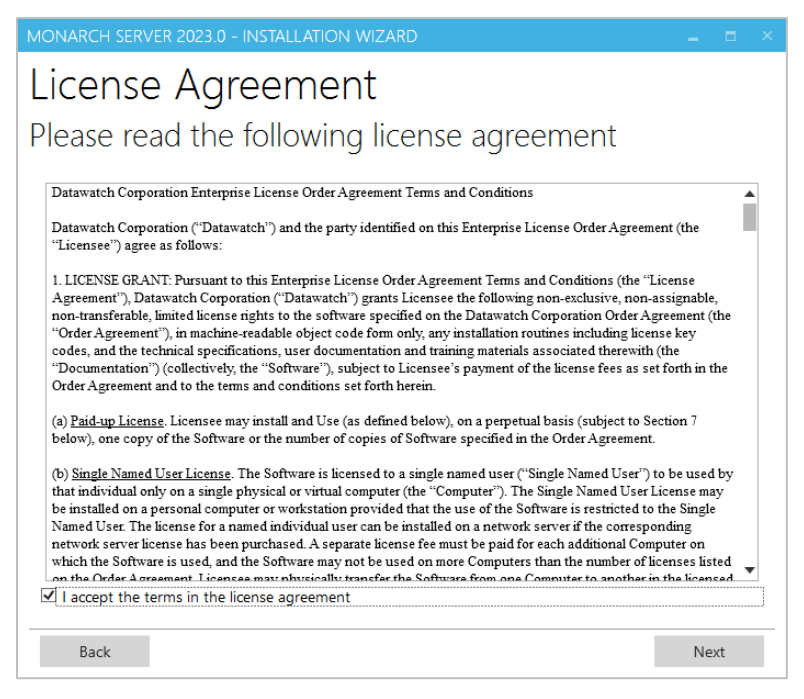

If you agree to the license terms, select I accept the terms in the license agreement, and then click Next.

3. The **Installation type** dialog box appears. Choose between <u>Simple installation</u> and <u>Advanced installation</u>, and then click **Next**.

**NOTE** The **Installation type** dialog box is available only if no previous version is installed.

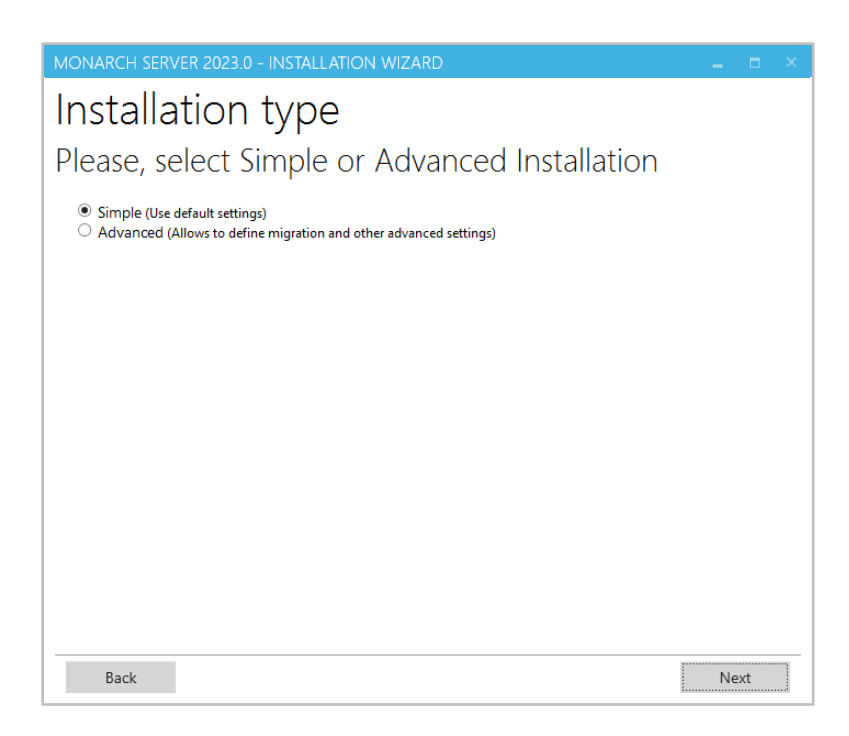

### **Simple Installation**

1. The Install Location dialog box appears.

| MONARCH SERVER 2023.0 - INSTALLATION WIZARD | _ = ×  |
|---------------------------------------------|--------|
| Install Location                            |        |
| Specify Monarch Server install location     |        |
| Install services to:                        |        |
| C:\Program Files\Datawatch\Datawatch Server | Browse |
| Web site directory:  Use services location  |        |
| C:\Inetpub\www.root\                        | Browse |
| Site:                                       |        |
| Default Web Site                            |        |
| Admin Virtual Folder:                       |        |
| MSAdmin                                     |        |
| Client Virtual Folder:                      |        |
| MSClient                                    |        |
| RMS Virtual Folder:                         |        |
| RMSClient                                   |        |
| Port: Pool:                                 |        |
| 80 ASP.NET v4.0                             |        |
| Back                                        | Next   |

Specify the location settings for Monarch Server installation:

- a. In the Install services to field, specify the folder for Monarch Server installation.
- b. In the **Web Site directory** field, specify the site name where the web applications are to be installed. If you select the **Use services location** check box, the web applications (Admin, Client, and RMS Client) will be installed in the Monarch Server directory.
- c. In the Site field, specify the site name for the web applications.
- d. Under Admin Virtual Folder, specify the name of the virtual folder for Administrator web application.
- e. Under **Client Virtual Folder**, specify the name of the virtual folder for Client web application.
- f. Under RMS Virtual Folder, specify the name of the virtual folder for Report Mining Server.
- g. In the Port field, specify the port for IIS running.
- In the **Pool** field, specify the name of the application pool to be used by the web applications. Click **Next**.
- 2. The Database Server dialog box appears.

| MONARCH SERV                                                    | ER 2023.0 - INSTALLATION WIZARD                                                                                                    |        |        | x |
|-----------------------------------------------------------------|----------------------------------------------------------------------------------------------------|--------|--------|---|
| Databa                                                          | ase Server                                                                                                    |        |        |   |
| Specify d                                                       | atabase properties                                                                                                    |        |        |   |
| Use an existin Install MS SQ Important note: MS Database server | g SQL Server + installation<br>L Server Express 2019<br>: SQL Server Express 2019 is not supported for Report Warehouse System<br>: that you are installing to: |        |        |   |
| (local)                                                         | •                                                                                                    | Find S | ervers | ; |
| Requires SQL Serve                                              | er Browser Service to be running on SQL Server host computer                                                                                                    |        |        |   |
| Connection usin                                                 | ıg:                                                                                                    |        |        |   |
| O Windows aut                                                   | nentication credentials of current user                                                                                                    |        |        | , |
| SQL Server au                                                   | Ithentication using Login ID and password                                                                                                    |        |        |   |
| Login ID:                                                       | sa                                                                                                    |        |        |   |
| Password:                                                       |                                                                                                    |        |        |   |
| Database name                                                   |                                                                                                    |        |        |   |
| DWCHMonarchSe                                                   | rver                                                                                                    |        |        |   |
| Test Connectio                                                  | n                                                                                                    |        |        |   |
| Optional:                                                       |                                                                                                    |        |        |   |
| Install Micros                                                  | oft SQL Server Management Studio 18                                                                                                    |        |        |   |
|                                                                 |                                                                                                    |        |        |   |
| Back                                                            |                                                                                                    | Ne     | xt     |   |

- a. Specify the database server settings:
  - Specify whether to use an existing SQL Server or to install one by selecting any of the following:
    - Use an existing SQL Server + installation: Select this option to use an existing installed SQL Server 2019.
    - Install MS SQL Server Express 2019: Select this option to install SQL Server Express 2019 on the local machine. In this case, the name of the database server instance will be *DWCHMonarchServer*. Note that SQL Server Express 2014 is not supported for Report Warehouse.
  - In the Database server that you are installing to field, specify the database server instance by doing one of the following:
    - Select (*local*) to install the application to the existing database server instance on your local machine.
    - Type the database server instance name in the field.
    - Click Find Servers to find and select instances of the existing database servers that are accessible from the local machine. The found servers populate the Database server that you are installing to drop-down list from which you can select.
- b. In the Connection using field, specify the authentication method by selecting either current user Windows authentication or server authentication. If you select SQL Server authentication, enter the login ID and password (see the image below).

| MONARCH SERV                                                                                                    | ER 2023.0 - INSTALLATION WIZARD                                                                                                    | -  |     | × |
|----------------------------------------------------------------------------------------------------|----------------------------------------------------------------------------------------------------|----|-----|---|
| Databa                                                                                                    | ase Server                                                                                                    |    |     |   |
| 2 0/ 00/10 0                                                                                                    |                                                                                                    |    |     |   |
| Specify d                                                                                                    | atabase properties                                                                                                    |    |     |   |
| <ul> <li>Use an existin</li> <li>● Install MS SQ</li> <li>Important note: MS</li> <li>Connection usin</li> <li>○ Windows aution</li> </ul> | ig SQL Server + installation<br>L Server Express 2019<br>SQL Server Express 2019 is not supported for Report Warehouse System<br>ig:<br>nentication credentials of current user |    |     |   |
| SQL Server au                                                                                                    | thentication using Login ID and password                                                                                                    |    |     |   |
| Login ID:                                                                                                    | sa                                                                                                    |    |     |   |
| Password:                                                                                                    |                                                                                                    |    |     |   |
| Database name:                                                                                                    |                                                                                                    |    |     |   |
| DWCHMonarchSe                                                                                                    | rver                                                                                                    |    |     |   |
|                                                                                                    |                                                                                                    |    |     |   |
| Optional:                                                                                                    | oft SQL Server Management Studio 18                                                                                                    |    |     |   |
| Back                                                                                                    |                                                                                                    | Ne | ext |   |

- c. In the **Database name** field, provide a name with which the Monarch Server database will be created.
- Click Test Connection to verify the connection to the server you specified.
   Click Next.
- 3. The Ready to Install dialog box appears.

| MONARCH SERVER 2023.0 - INSTALLATION WIZARD                             | -   |      | × |
|-------------------------------------------------------------------------|-----|------|---|
| Ready to Install                                                        |     |      |   |
| The wizard is ready to begin installation                               |     |      |   |
| Requirements analysis:                                                  |     |      |   |
| 🛕 Microsoft Access 2013 Runtime x64                                     |     |      |   |
| ✓ Microsoft SQL Server 2017 LocalDB x64                                 |     |      |   |
| ✓ Microsoft <sup>®</sup> ODBC Driver 11 for SQL Server <sup>®</sup> x64 |     |      |   |
| Microsoft® Command Line Utilities 11 for SQL Server® x64                |     |      |   |
| ✓ .NET Framework 4.8                                                    |     |      |   |
| Monarch Services x64                                                    |     |      |   |
| 🔸 Monarch Web                                                           |     |      |   |
| Visual C++ 2010 Redistributable x64                                     |     |      |   |
|                                                                         |     |      |   |
|                                                                         |     |      |   |
|                                                                         |     |      |   |
|                                                                         |     | V    |   |
| Back                                                                    | Ins | tall |   |

The **Requirements analysis** section shows the third-party components with the possibility to view the license terms:

- Components with green tick marks are those that have been already installed on the local machine.
- Components with blue arrows are those that will be installed on the local machine.

 Components with a yellow exclamation mark are those that may present issues. Hover over the symbol for more information.

To view the license terms for a third-party component, click the **License Terms** button next to the required component.

If you agree to the license terms, select I accept all the terms in all license agreements.

Click **Install** to begin the installation.

4. After the installation is complete, the **Process completed** dialog box appears.

| MONARCH SERVER 2023.0 - INSTALLATION WIZARD $\_$ $\square$ $\times$                                                                                                    |
|----------------------------------------------------------------------------------------------------|
| Process completed                                                                                                    |
| The Wizard has successfully installed Monarch Server                                                                                                    |
| <ul> <li>Open Administrator in default browser</li> <li>Open Client in default browser</li> <li>Open RMS Client in default browser</li> <li>View Altair Monarch Server Report Warehouse Edition Administrator's Guide</li> <li>View Altair Monarch Server Report Wining Edition Administrator's Guide</li> <li>View Altair Monarch Server Report Mining Edition User's Guide</li> <li>View Altair Monarch Server Automation Edition User's Guide</li> <li>Show logs</li> </ul> |
| Finish                                                                                                    |

If necessary, you can select one of the following check boxes:

- Open Administrator in default browser: Select to open the Admin application in the default browser.
- **Open Client in default browser:** Select to open the Client application of the Monarch Server in the default browser.
- Open RMS Client in default browser: Select to open the RMS Client application of the Monarch Server in the default browser.
- View Monarch Server Report Warehouse Administrator's Guide: Select to open the Monarch Server Report Warehouse Administrator's Guide.
- View Monarch Server Report Warehouse User's Guide: Select to open the Monarch Server Report Warehouse User's Guide.
- View Monarch Server Report Mining Edition Administrator's Guide: Select to open the Monarch Server Report Mining Edition Administrator's Guide.
- View Monarch Server Automation Edition User's Guide: Select to open the Monarch Server Automation Edition User's Guide.
- Show installation logs: Select to open the folder containing the installation logs.
- 5. Click Finish.

#### **Advanced Installation**

1. The Install Location dialog box appears.

| ONARCH SERVER 2023.0 - INSTALLATION WIZARD  | _ 0    |
|---------------------------------------------|--------|
| nstall Location                             |        |
|                                             |        |
| pecify Monarch Server install location      |        |
|                                             |        |
| Install services to:                        |        |
| C:\Program Files\Datawatch\Datawatch Server | Browse |
| Web site directory:  Use services location  |        |
| C:\Inetpub\www.root\                        | Browse |
| Site:                                       |        |
| Default Web Site                            |        |
| Admin Virtual Folder:                       |        |
| MSAdmin                                     |        |
| Client Virtual Folder:                      |        |
| MSClient                                    |        |
| RMS Virtual Folder:                         |        |
| RMSClient                                   |        |
| Port: Pool:                                 |        |
| 80 ASP.NET v4.0                             |        |
|                                             |        |
| Back                                        | Next   |

Specify the location settings for Monarch Server installation:

- a. In the Install services to field, specify the folder for Monarch Server installation.
- b. In the **Web Site directory** field, specify the site name where the web applications are to be installed. If you select the Use services location check box, the web applications (Admin, Client, and RMS Client) will be installed in the Monarch Server directory.
- c. In the **Site** field, specify the site name for the web applications.
- d. Under Admin Virtual Folder, specify the name of the virtual folder for Administrator web application.
- e. Under Client Virtual Folder, specify the name of the virtual folder for Client web application.
- f. Under RMS Virtual Folder, specify the name of the virtual folder for Report Mining Server.
- g. In the Port field, specify the port for IIS running.
- h. In the **Pool** field, specify the name of the application pool to be used by the web applications.

Click Next.

2. The Service Credentials dialog box appears.

| MONARCH SERVER 2023.0 - INSTALLATION WIZARD                                                                                                    | -                |      | × |
|----------------------------------------------------------------------------------------------------|------------------|------|---|
| Service Credentials                                                                                                    |                  |      |   |
| Specify a user name and password                                                                                                    |                  |      |   |
| Specify the username and password of the user that has sufficient privileges to access all required resources op<br>including network access.<br>Local System may be selected if ALL required resources (input and output) are local to this machine and SQL So<br>integrated security is not used.<br>The user account must be in the form of DOMAIN\Username. | eration<br>erver | ns   |   |
| Use "Local System Account"                                                                                                    |                  |      |   |
|                                                                                                    |                  |      |   |
|                                                                                                    |                  |      |   |
| User Name:                                                                                                    |                  |      |   |
| WIN-JF49JLGCFFK\Administrator                                                                                                    | Bro              | owse |   |
| Password:                                                                                                    |                  |      |   |
|                                                                                                    |                  |      |   |
|                                                                                                    |                  |      |   |
|                                                                                                    |                  |      |   |
|                                                                                                    |                  |      |   |
| Back                                                                                                    | Ne               | xt   |   |

Specify the credentials for the Server administrator:

- a. Select the Use "Local System Account" check box if you want to use your local system account.
- b. Otherwise, clear the check box and specify a custom user in the User Name field in the required format.
- c. In the **Password** field, enter the corresponding password for the specified user.
- d. To find and select a particular user in your domain, use Browse.

Click Next.

3. The Database Server dialog box appears.

| MONARCH SERVER 2023.0 - INSTALLATION WIZARD $\_$ $\square$ $\times$                                                                                                    |
|----------------------------------------------------------------------------------------------------|
| Database Server                                                                                                    |
| Specify database properties                                                                                                    |
| • Use an existing SQL Server + installation<br>Install MS SQL Server Express 2019<br>Important note: MS SQL Server Express 2019 is not supported for Report Warehouse System<br>Database server that you are installing to:         |
| (local)   Find Servers                                                                                                    |
| Requires SQL Server Browser Service to be running on SQL Server host computer Connection using: O Windows authentication credentials of current user I SQL Server authentication using Login ID and password Login ID: Fa Password: |
| Database name:                                                                                                    |
| DWCHMonarchServer                                                                                                    |
| Test Connection                                                                                                    |
| Optional:                                                                                                    |
| Back Next                                                                                                    |

- a. Specify the database server settings:
  - Specify whether to use an existing SQL Server or to install one by selecting any of the following:
    - Use an existing SQL Server + installation: Select this option to use an existing installed SQL Server 2019.
    - Install MS SQL Server Express 2019: Select this option to install SQL Server Express 2019 on the local machine. In this case, the name of the database server instance will be DWCHMonarchServer. Note that SQL Server Express 2014 is not supported for Report Warehouse.
  - In the Database server that you are installing to field, specify the database server instance by doing one of the following:
    - Select (local) to install the application to the existing database server instance on your local machine.
    - Type the database server instance name in the field.
    - Click Find Servers to find and select instances of the existing database servers that are accessible from the local machine. The found servers populate the Database server that you are installing to drop-down list from which you can select.
- b. In the **Connection using** field, specify the authentication method by selecting either **current user Windows authentication** or **server authentication**. If you select SQL Server authentication, enter the login ID and password (see the image below).

| MONARCH SERV                                                | 'ER 2023.0 - INSTALLATION WIZARD                                                                                              | -  |     | x |
|-------------------------------------------------------------|----------------------------------------------------------------------------------------------------|----|-----|---|
| Databa                                                      | ase Server                                                                                                    |    |     |   |
|                                                             |                                                                                                    |    |     |   |
| Specify d                                                   | atabase properties                                                                                                    |    |     |   |
| Use an existir<br>Install MS SQ<br>Important note: MS       | ig SQL Server + installation<br>L Server Express 2019<br>SQL Server Express 2019 is not supported for Report Warehouse System |    |     |   |
| Connection usir                                             | ng:                                                                                                    |    |     |   |
| <ul> <li>Windows auti</li> <li>SQL Server aution</li> </ul> | hentication credentials of current user<br>uthentication using Login ID and password                                          |    |     |   |
| Login ID:                                                   | sa                                                                                                    |    |     |   |
| Password:                                                   |                                                                                                    |    |     |   |
| Database name                                               | :                                                                                                    |    |     |   |
| DWCHMonarchSe                                               | rver                                                                                                    |    |     |   |
|                                                             |                                                                                                    |    |     |   |
| Optional:                                                   | oft SQL Server Management Studio 18                                                                                           |    |     |   |
| Back                                                        |                                                                                                    | Ne | ext |   |

- c. In the Database name field, provide a name with which the Monarch Server database will be created.
- d. Click **Test Connection** to verify the connection to the server you specified. Click **Next**.
- 4. A dialog box with Automator migration settings appears.

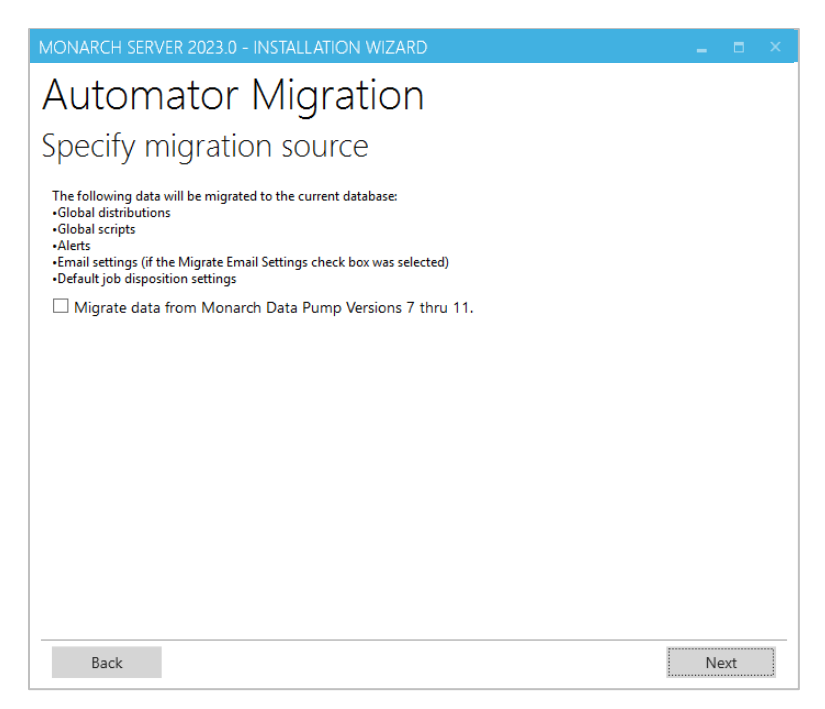

To skip this step, click Next.

To migrate your existing data and email settings

| MONARCH SERVER 2023.                                                                                                    | 0 - INSTALLATION WIZARD                                                                                               |   | -        |      | × |
|----------------------------------------------------------------------------------------------------|----------------------------------------------------------------------------------------------------|---|----------|------|---|
| Automato                                                                                                    | r Migration                                                                                                    |   |          |      |   |
|                                                                                                    | :                                                                                                    |   |          |      |   |
| Specify migrat                                                                                                    | ion source                                                                                                    |   |          |      |   |
| The following data will be mig<br>•Global distributions<br>•Global scripts<br>•Alerts<br>•Email settings (if the Migrate<br>•Default job disposition setting<br>✓ Migrate data from Mor | rated to the current database:<br>Email Settings check box was selected)<br>js<br>narch Data Pump Versions 7 thru 11. |   |          |      |   |
| Open Process Import                                                                                                    | ·······                                                                                                    |   |          |      |   |
| Migrate Email Setting                                                                                                    | s                                                                                                    |   |          |      |   |
| Location:                                                                                                    | WIN-JF49JLGCFFK                                                                                                    |   |          |      |   |
| Automator connection                                                                                                    |                                                                                                    |   |          |      |   |
| (local)\                                                                                                    |                                                                                                    | * | Find Ser | vers |   |
| Requires SQL Server Browse                                                                                                    | r Service to be running on SQL Server host computer                                                                   |   |          |      |   |
| Connection using:                                                                                                    |                                                                                                    |   |          |      |   |
| Windows authentication Solution Solution                                                                                                    | on credentials of current user                                                                                        |   |          |      |   |
| Database name:                                                                                                    | ation using Login ID and password                                                                                     |   |          |      |   |
|                                                                                                    |                                                                                                    |   |          |      |   |
| Test Connection                                                                                                    |                                                                                                    |   |          |      |   |
| Back                                                                                                    |                                                                                                    |   | Ne       | xt   |   |

- a. Select **Migrate data from Monarch Data Pump Version 7 thru 11**, and specify the following migration settings:
- b. Click the **Open Process Import** button to import processes. In the displayed **Open** dialog box, choose the file with the processes imported from the previous Monarch Data Pump versions.

NOTE You can select a number of files for migration. You can also delete unnecessary files.

- c. Select the Migrate Email Settings check box to transfer settings.
- d. In the Location field, enter location name. The specified location will be used for the imported processes.

**NOTE** By default, the name of the local machine is displayed.

- e. To set connection to the database of the previous Monarch Data Pump version under **Automator Connection**, specify the following parameters:
  - Server Name
  - User Name and Password (in case of server authentication)
  - Database name
- f. To verify the Automator connection string, click Test Connection.

#### Click Next.

The following data will be migrated to the current database:

- Global distributions
- Global scripts
- Alerts
- Email settings (if the Migrate Email Settings check box was selected)
- Default job disposition settings

To go to the previous step, click **Back**.

6. A dialog box for **RMS migration** appears.

| MONARCH SERV                                                                                     | /ER 2023.0 - INSTALLATION WIZARD                        |         |       |     |
|--------------------------------------------------------------------------------------------------|---------------------------------------------------------|---------|-------|-----|
| RMS M                                                                                            | ligration                                               |         |       |     |
| Specify m                                                                                        | nigration source                                        |         |       |     |
| The following data<br>•RMS Systems setti<br>•Users with their pr<br>•Models<br>•View definitions | will be migrated to your RMS database:<br>ngs<br>ofiles |         |       |     |
| ✓ Migrate data                                                                                   | from RMS Versions 11 thru 12.2                          |         |       |     |
| RMS config file                                                                                  | Open Config fi                                          | le to B | rowse | e - |
|                                                                                                  |                                                         |         |       |     |
| Back                                                                                             |                                                         | Ne      | xt    |     |

To skip this step, click Next.

#### To migrate your existing data

- a. Select Migrate data from RMS Versions 11 thru 12.2
- b. Click Open Config file to Browse to select web configuration file from the previous RMS versions that contain storage settings.

#### Click Next.

The following data will be migrated to your RMS database:

- RMS system settings
- Users with their profiles
- Models
- View definitions

To go to the previous step, click **Back**.

7. The Ready to Install dialog box appears.

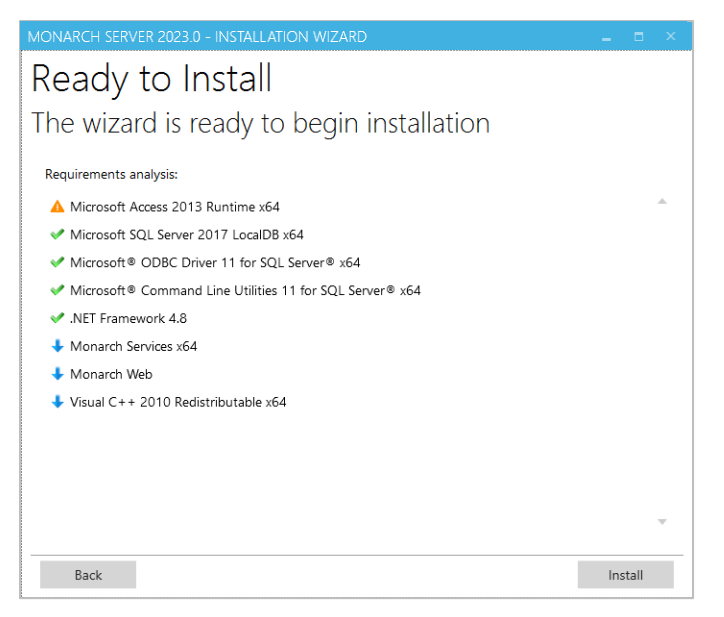

The **Requirements analysis** section shows the third-party components with the possibility to view the license terms:

- Components with green tick marks are those that have been already installed on the local machine.
- Components with blue arrows are those that will be installed on the local machine.
- Components with a yellow exclamation mark are those that may present issues. Hover over the symbol for more information.

To view the license terms for a third-party component, click the **License Terms** button next to the required component.

If you agree to the license terms, select I accept all the terms in all license agreements.

Click Install to begin the installation.

5. After the installation is complete, the **Process completed** dialog box appears.

| MONARCH SERVER 2023.0 - INSTALLATION WIZARD                                                                                                    |        | × |
|----------------------------------------------------------------------------------------------------|--------|---|
| Process completed                                                                                                    |        |   |
| The Wizard has successfully installed Monarch                                                                                                    | Server |   |
| <ul> <li>Open Administrator in default browser</li> <li>Open Client in default browser</li> <li>Open RMS Client in default browser</li> <li>View Altair Monarch Server Report Warehouse Edition Administrator's Guide</li> <li>View Altair Monarch Server Report Marehouse Edition User's Guide</li> <li>View Altair Monarch Server Report Mining Edition Administrator's Guide</li> <li>View Altair Monarch Server Automation Edition User's Guide</li> <li>Show logs</li> </ul> |        |   |
|                                                                                                    | Finish |   |

If necessary, you can select one of the following check boxes:

- Open Administrator in default browser: Select to open the Admin application in the default browser.
- **Open Client in default browser:** Select to open the Client application of the Monarch Server in the default browser.
- Open RMS Client in default browser: Select to open the RMS Client application of the Monarch Server in the default browser.
- View Monarch Server Report Warehouse Administrator's Guide: Select to open the Monarch Server Report Warehouse Administrator's Guide.
- View Monarch Server Report Warehouse User's Guide: Select to open the Monarch Server Report Warehouse User's Guide.
- View Monarch Server Report Mining Edition Administrator's Guide: Select to open the Monarch Server Report Mining Edition Administrator's Guide.
- View Monarch Server Automation Edition User's Guide: Select to open the Monarch Server Automation Edition User's Guide.
- Show installation logs: Select to open the folder containing the installation logs.
- 8. Click Finish.

Via the Start menu, under All Programs -> Monarch Server -> Monarch Server, you can access the following options:

- Monarch Server Automation Edition Tutorial
- Monarch Server Automation Edition User's Guide
- Monarch Server Report Warehouse Administrator's Guide
- Monarch Server Report Warehouse User's Guide
- Monarch Server Report Mining Edition Administrator's Guide
- Monarch Server Report Mining Edition User's Guide
- Monarch Server Report Mining Edition Developer Guide
- Monarch Server Single Server Installation Guide
- Open Administrator in default browser
- Open Client in default browser
- Open RMS Client in default browser
- Run Agent Service in console mode
- Run Configuration Service in console mode
- Run Configurator
- Uninstall

# MONARCH SERVER POST-INSTALLATION ACTIONS

# **CHANGING THE USER ACCOUNT**

To change the user account

- 1. Click Start, select Control Panel, and click Administrative Tools.
- 2. Double-click Services.
- 3. Double-click Monarch Server Agent Service.
- 4. Select the Log On tab and specify account properties.

| Monarch Server Age                          | nt Service Properties (Loo        | cal Comp | × |
|---------------------------------------------|-----------------------------------|----------|---|
| General Log On Reco                         | very Dependencies                 |          | _ |
| Log on as:                                  |                                   |          |   |
| Local System accour     Allow service to in | <b>it</b><br>iteract with desktop |          |   |
| This account:                               | NT AUTHORITY\SYSTEM               | Browse   |   |
| Password:                                   | •••••                             |          |   |
| Confirm password:                           | •••••                             |          |   |
|                                             |                                   |          |   |
|                                             |                                   |          |   |
|                                             |                                   |          |   |
|                                             |                                   |          |   |
|                                             |                                   |          |   |
|                                             |                                   |          |   |
| L                                           |                                   |          |   |
|                                             | OK Cancel                         | Apply    |   |

5. Click **OK** to save changes and start the service.

# **CONFIGURING SSO**

To use SSO

- 1. Open Administrator.
  - **NOTE** In Monarch Server that is upgraded from previous versions (e.g., v13.2), the virtual folders could still be labeled as "DSAdmin" (or "DSClient"). In this case, use "DSAdmin" (or "DSClient") instead of "MSAdmin" (or "MSClient") to open the Admin (or Client) page.
- 2. Under the Navigation Tree, click Show Advanced Options.
- 3. Click on Rights and Privileges, and then choose Security Provider.
- 4. Under Security Providers, select Active Directory, and then select Show SSO.

| Home > Security Provider                    | -                                    |
|---------------------------------------------|--------------------------------------|
| My Home                                     | < Security Provider                  |
| Report Warehouse                            | Security Providers:                  |
| Automator                                   | Active Directory                     |
| RMS                                         | Derault     Strong password provider |
| Portlets                                    | Show SSO                             |
| Server Library                              |                                      |
| Rights and Privileges     Security Provider | Save Clear Cancel                    |
| Roles                                       |                                      |
| User Groups                                 |                                      |
| Users                                       |                                      |
| System Settings                             |                                      |
| <ul> <li>News</li> </ul>                    |                                      |
| System Reports                              |                                      |
| Hide advanced options                       |                                      |

| NOTE | Mapping/aliasing of at least one administrator user is required. If there are no users mapped (MS and AD users are the same), the MS application is inaccessible without direct database modification of Configuration table to the default state. |
|------|----------------------------------------------------------------------------------------------------|
|      | To add an administrator user account, choose <b>Users</b> under Rights and Privileges in the Navigation Tree. In the <i>Users</i> window, click on "+" to add a new                                                                                |

user.

In the *User* window, provide the necessary details. To check if the user account you are creating already exists, click on **Check User**. Do not forget to click **Save**.

| Home > Users                              |                                |                                                                                                    |                                                                       |                                                                                  |                     |  |
|-------------------------------------------|--------------------------------|----------------------------------------------------------------------------------------------------|-----------------------------------------------------------------------|----------------------------------------------------------------------------------|---------------------|--|
| My Home <                                 | User                           |                                                                                                    |                                                                       |                                                                                  |                     |  |
| Report Warehouse                          |                                |                                                                                                    |                                                                       |                                                                                  |                     |  |
| Automator                                 | Username:                      |                                                                                                    |                                                                       |                                                                                  |                     |  |
| RMS                                       | Full name:                     |                                                                                                    |                                                                       |                                                                                  |                     |  |
| Server Library                            | Confirm Password:              |                                                                                                    |                                                                       |                                                                                  |                     |  |
| <ul> <li>Rights and Privileges</li> </ul> | Email Address:                 |                                                                                                    |                                                                       |                                                                                  |                     |  |
| Roles                                     | User Class:                    | Persistent                                                                                                    |                                                                       |                                                                                  |                     |  |
| User Groups                               | Privileges:                    |                                                                                                    |                                                                       |                                                                                  |                     |  |
| Users                                     | Common privileges              | Report Warehouse privileg                                                                                                    | jes A                                                                 | Automator privileges                                                             | RMS privileges      |  |
| System Settings                           | Administrator                  | Document search                                                                                                    |                                                                       | Automator Administrator                                                          | RMS User            |  |
| Show advanced options                     | SubAmn     Portets             | Save search     Report search     Deviced Original Rep-     Constenate Original Rep     Constenate Original Rep     Constenate Original Rep     Constenate Original Rep     Constenate Original Rep     Constenation     Constenate Into assee     See trustee list on save     See trustee list on save     Constenate Into assee     Constenate Into assee     Constenate Into assee     Constenate Into assee     Constenate Into assee     See Andedations for a     Constenate Into assee     See Annotations     See Annotations | ort<br>eports<br>Annotation<br>Search<br>otations<br>all users<br>ons | Aufomator User<br>Can Edit Soripts<br>Aufomator Light User<br>Can Edit Sohedules | C RMS Administrator |  |
|                                           | <ul> <li>Members of</li> </ul> |                                                                                                    |                                                                       |                                                                                  |                     |  |
|                                           | Save Clear                     | Save/Edit Cancel                                                                                                    | Copy Profile                                                          |                                                                                  |                     |  |

5. Modify the file web.config of the Administrator and Client applications (the paths are C:\inetpub\wwwroot\MSAdmin and C:\inetpub\wwwroot\MSClient, respectively).

**NOTE** This step is crucial. One simple mistake can result in serious application issues. To avoid potential problems, make a backup of the **web.config** file before making any changes.

#### 1. Disable the following code:

```
<authentication mode="Forms">
	<forms loginUrl="~/Login/LoginRedirect" defaultUrl="~/Login/LoginIndex"
	cookieless="UseCookies" timeout="15" name=".ASPXFORMSAUTH"
	slidingExpiration="true"/>
	</authentication>
```

c. Enable the following code:

```
<authentication mode= "Windows" />
<authorization>
<deny users="?" />
</authorization>
```

- 6. Make sure that **Windows**, **ASP.NET Impersonation** authentication on IIS for the Administrator and Client applications is disabled.
- 1. Go to Start > All apps > Windows Administrative Tools > Internet Information Services (IIS) Manager.

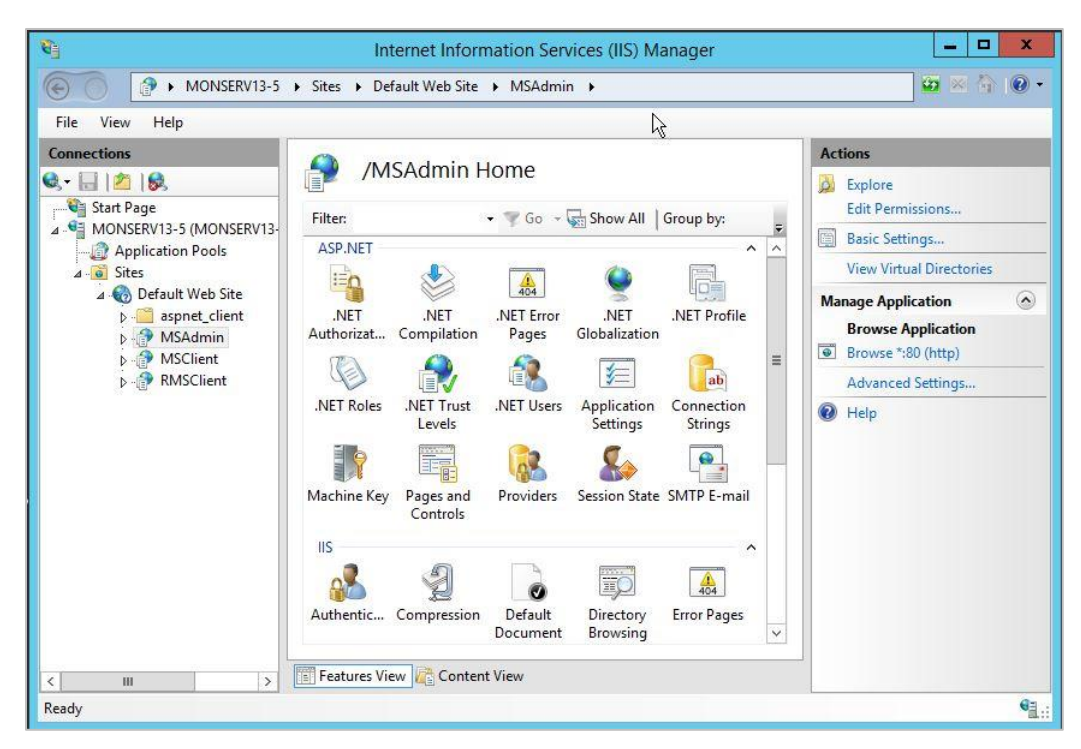

- d. Go to MSAdmin > Authentication, and disable ASP.NET Impersonation status.
   Go to MSClient > Authentication, and disable ASP.NET Impersonation status.
- 7. Restart the Monarch Server Config and Monarch Server Agent Services, IIS.
- 8. On the login page of the Administrator and Client applications, click the SSO button.

**NOTE** If you fail to define at least one administrator user and cannot login to the Administrator page, edit the Configuration table, and set the OptionValue of SecurityProvider to DEFAULT. The steps are as follows:

- a. Open Microsoft SQL Server Management Studio.
- b. In the Object Explorer panel, click Databases, and choose the database you are using. (You may check the database name using the Monarch Server Configurator. Under Configurator, click the Instances tab. The Database Name is shown in the Global Settings window. Refer to the image below.)

|                                           |                                     | Monarch Server Config     | jurator                             |              | _ 🗆 X          |
|-------------------------------------------|-------------------------------------|---------------------------|-------------------------------------|--------------|----------------|
| Altair® Monarch® Serve                    | r                                   |                           | net.tcp://localhost                 |              | ▼ Connect      |
| Dashboard Configurator Settings           |                                     |                           |                                     |              | Success        |
| Servers Instances Modules Global Settings |                                     |                           |                                     |              |                |
| Add new Instance                          | -Global Settings                    |                           |                                     |              |                |
| Instance                                  | Server name:                        | (local)                   | User:                               |              |                |
| DefaultInstance 🛛                         | Database nam                        | e: DWCHAutomator          | Password:                           |              |                |
|                                           | <ul> <li>Encrypt Co</li> </ul>      | onnection String          | Integrated Security                 |              |                |
|                                           |                                     |                           | Test Connec                         | tion Databa  | ase operations |
|                                           | Instance Priorit<br>Instance Licens | y 1<br>ie:                |                                     |              |                |
|                                           |                                     |                           |                                     |              | Browse         |
|                                           | Encryption -                        |                           |                                     |              |                |
|                                           |                                     |                           |                                     |              |                |
|                                           |                                     |                           |                                     |              | Browse         |
|                                           | Symmetric:                          | C:\Program Files\Datawatc | h\Datawatch Automator\Config\privat | e_SHA1.key   | Browse         |
|                                           | Asymmetric:                         | C:\Program Files\Datawatc | h\Datawatch Automator\Config\public | _DSA_xml.key | Browse         |
|                                           | Use All Sen                         | /ers                      |                                     |              |                |
|                                           |                                     |                           |                                     |              |                |
| early                                     |                                     |                           |                                     | Clear        | Apply          |

- c. Under Tables, right-click on dbo.configuration, and then choose Edit Top 200 Rows.
- d. Look for the OptionId "SecurityProvider," and then change its **OptionValue** to **DEFAULT** (case sensitive).

| onnect 🔹 🛃 📕 🍸 🛃 🎿                                  | OptionId         | OptionType      | OptionValue |  |
|-----------------------------------------------------|------------------|-----------------|-------------|--|
| MONSERV13-5 (SQL \$)_ver 12.0.2000 - N 🔨            | PDFSplittingPa   | 0               | 5           |  |
| 🗄 🧰 Databases 👘 🗒                                   | ReportSizeLimit  | 2               | 10000       |  |
| System Databases                                    | ReportSizeLimit  | 2               | 10000       |  |
| DWCHAddonator     DWCHMonarchServer                 | SecurityProvider | 0               | DEFAULT     |  |
| 🗉 🧰 Database Diagrams                               | ShowAnnotation   | 0               | 1           |  |
| 🖃 🚞 Tables                                          | SuspendMonit     | 2               | 0           |  |
| System Tables                                       | Version          | 0               | 14.0        |  |
| E I Build Installed Indate                          | ViewDocument     | 0               | 20          |  |
| dbo.AnnotationAttachme                              | ViewReportList   | 0               | 20          |  |
| 🗉 🗔 dbo.Annotations                                 | ViewReportPages  | 0               | 5           |  |
| dbo.ApiTokenInfos                                   | ViewStructRows   | 0               | 20          |  |
| dbo.ClientApilnfos                                  | ViewSummaryR     | 0               | 20          |  |
| dbo.Configuration                                   | ViewTableRows    | 0               | 20          |  |
| 📧 📰 dbo.ContentRecognitionF                         | VisibleRowCount  | 2               | 25          |  |
| dbo.ContentRecognitionF                             | WebStartPage     | 0               | NAV_A_MYHO  |  |
| dbo.ContentSystemInputs     dbo.ContentSystemInputs | * NULL           | NULL            | NULL        |  |
| H ubb.CustomQueryHelper                             | 14 4 55 of 66    | • • • • • • • • |             |  |

# SETTING USER SESSION TIMEOUT

The server provides two parameters that allow setting up a timeout period, after which user sessions within the application expire and need to be renewed. These parameters are stored in the file **web.config**, the paths to which are as follows:

- C:\inetpub\wwwroot\MSAdmin
- C:\inetpub\wwwroot\MSClient
- C:\inetpub\wwwroot\RMSClient

One parameter is located in the authentication mode **Forms**; this parameter checks the time of the last request from the user when half the time defined in the parameter passes (for example, if the specified time is 10 minutes, the check will be performed after 5 minutes).

The other parameter is located in the Session State mode **In Proc**; this parameter checks when the last request was sent. Session timeout period is the amount of time from the last request.

In the Monarch Server applications, the parameter used by the system is the one with the smaller value.

## SETTING ADMINISTRATOR PASSWORD AND E-MAIL ADDRESS

Before using the Monarch Server System, you should set the password and e-mail address for the administrator account.

- 1. Open a browser and type the MSAdmin address in the address bar (for example, http://localhost/MSAdmin).
- 2. Log in using the default administrator account (the login name is "admin," and the password is "password").
- 3. On the Navigation Tree, double-click Rights and Privileges, and select Users.
- 4. Click admin.
- 5. Type a password in the **Password** and **Confirm Password** boxes, then click **Save**.
- 6. Click Save on the User page to save the changes.
- 7. On the Navigation Tree, double-click **System Settings**, and select the **Application Settings** tab at the top of the page.
- 8. Enter a valid e-mail address in the Administrator E-mail Address field.
- 9. Click Save.

# **INSTALLATION MAINTENANCE**

This section describes how to add or remove Monarch Server components on a computer and how to repair a damaged installation.

```
NOTE
```

You must shut down Monarch Server services before you attempt to do any of the tasks below.

## **REPAIRING A DAMAGED INSTALLATION**

The Repair function of the Installation Wizard repeats the last installation to replace missing or damaged files of the Monarch Server System. Use this option if you accidentally deleted some Monarch Server System files or Monarch Server System became unworkable due to damaged files.

| keys first. | NOTE | The Repair function removes all changes you made in property files or registry settings. Therefore, before beginning a repair, backup all property files and registry keys first. |
|-------------|------|----------------------------------------------------------------------------------------------------|
|-------------|------|----------------------------------------------------------------------------------------------------|

Warning: Do not try to work with the system registry if you are unfamiliar with it. Incorrect actions can render your system unusable.

To repair a damaged installation

1. Run the **MonarchServerInstaller.exe** file from your installation media, or use the **Add/Remove Programs** feature in the system's **Control Panel**. The Monarch Server Installation Wizard appears with program maintenance options.

| MONARCH SERVER | 2023.0 - INSTA | LLATION WIZARD                                                                                                    |  | × |
|----------------|----------------|----------------------------------------------------------------------------------------------------|--|---|
|                | Repair         | Repair installation errors in the program. This option<br>fixes missing or corrupt files, shortcuts, and regisrty<br>entries. |  |   |
|                | Uninstall      | Remove Monarch Server from your computer.                                                                                     |  |   |

2. Click Repair. The following dialog box appears, showing the installation progress.

| MONARCH SERVER 2023.0 - INSTALLATION WIZARD              |     |     | x |
|----------------------------------------------------------|-----|-----|---|
| Please wait                                              |     |     |   |
| This may take several minutes                            |     |     |   |
| ,                                                        |     |     |   |
|                                                          |     |     |   |
| Acquiring:                                               |     |     |   |
|                                                          |     |     |   |
| Monarch Web                                              |     |     |   |
|                                                          |     |     |   |
|                                                          |     |     |   |
|                                                          |     |     |   |
|                                                          |     |     |   |
| Applying:                                                |     |     |   |
|                                                          |     |     |   |
| Action 18:58:26: SchedSecureObjectsRollback <u>x</u> 64. |     |     |   |
|                                                          |     |     |   |
|                                                          |     |     |   |
|                                                          | Can | cel |   |

3. When the repair is complete, the corresponding message will appear.

| MONARCH SERVER 2023.0 - INSTALLATION WIZARD                                                                                                    | x |
|----------------------------------------------------------------------------------------------------|---|
| Process completed                                                                                                    |   |
| The Wizard has successfully installed Monarch Server                                                                                                    |   |
| <ul> <li>○ Open Administrator in default browser</li> <li>○ Open Client in default browser</li> <li>○ Open RMS Client in default browser</li> <li>○ View Altair Monarch Server Report Warehouse Edition User's Guide</li> <li>○ View Altair Monarch Server Report Mining Edition Administrator's Guide</li> <li>○ View Altair Monarch Server Report Mining Edition User's Guide</li> <li>○ View Altair Monarch Server Automation Edition User's Guide</li> <li>○ View Altair Monarch Server Automation Edition User's Guide</li> <li>○ View Altair Monarch Server Automation Edition User's Guide</li> <li>○ Show logs</li> </ul> |   |
| Finish                                                                                                    |   |

4. Click **Finish** to exit the Installation Wizard.

# **REMOVING ALL SYSTEM COMPONENTS**

If necessary, you can remove all Monarch Server components and files installed on the computer.

To remove system components and files

- 1. Run the **MonarchServerInstaller.exe** file from your installation media, or use the **Add/Remove Programs** feature in the system's **Control Panel**. The Monarch Server Installation Wizard is launched.
- 2. Click Uninstall. When the operation is complete, the corresponding message will appear.
- 3. Click Finish to exit the Installation Wizard.

# **UPGRADING INSTALLATION**

## **UPGRADING THE EXISTING INSTALLATION**

If you have the Monarch Server application v12.2+ installed on your computer and need to upgrade it to the latest version, launch the Monarch Server installer and follow the steps below.

| NOTE | Before uninstalling the previous version, ensure that you are able to restore<br>the original environment, either wholly (e.g., full server/resource backups) or<br>at minimum; the backups of the Monarch Server database; and all file-<br>based resources dependent on the RMS, Automator, and Report<br>Warehouse functionalities being utilized.                                                                                    |
|------|----------------------------------------------------------------------------------------------------|
|      | During an upgrade, customized settings such as authentication options and timeout settings in the web.config files (MSAdmin, MSClient, RMSClient) from the previous installation are retained and transferred to the new web.config file. A backup file labeled as <b>web.config.bak</b> is also created; this may be used when the current web.config file becomes unrecoverable or when no other "working copy" exists on the machine. |

1. In the directory with installation files, double-click **MonarchServerInstaller.exe** to launch the Monarch Server Installation Wizard.

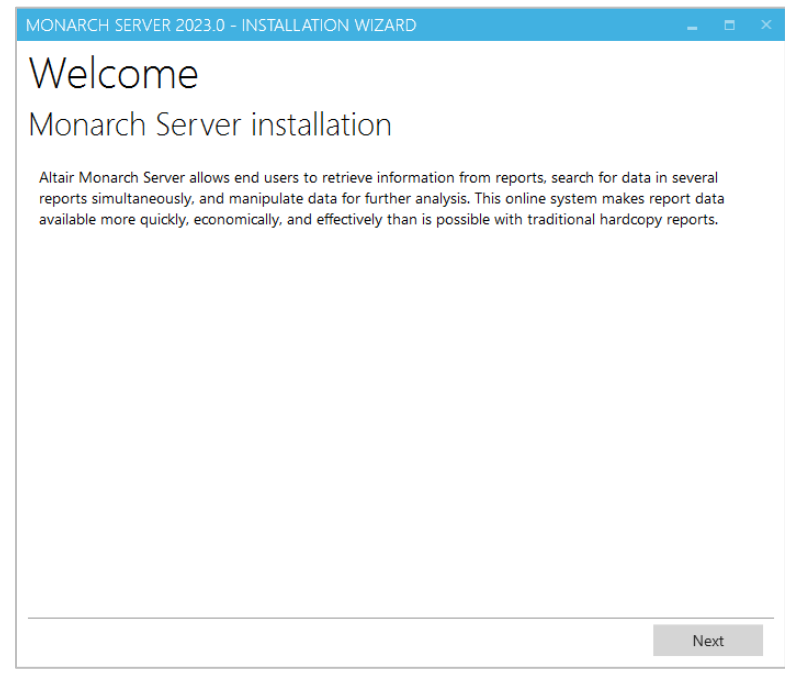

Click Next.

2. The License Agreement dialog box appears.

| MONARCH SERVER 2023.0 - INSTALLATION WIZARD $$\square$ $\blacksquare$ $\times$                                                                                                    |
|----------------------------------------------------------------------------------------------------|
| License Agreement                                                                                                    |
| Please read the following license agreement                                                                                                    |
| Datawatch Corporation Enterprise License Order Agreement Terms and Conditions                                                                                                    |
| Datawatch Corporation ("Datawatch") and the party identified on this Enterprise License Order Agreement (the "Licensee") agree as follows:                                                                                                    |
| 1. LICENSE GRANT: Pursuant to this Enterprise License Order Agreement Terms and Conditions (the "License Agreement"), Datawatch Corporation ("Datawatch") grants Licensee the following non-exclusive, non-assignable, non-transferable, limited license rights to the software specified on the Datawatch Corporation Order Agreement (the "Order Agreement"), in machine-readable object code form only, any installation routines including license key codes, and the technical specifications, user documentation and training materials associated therewith (the "Documentation") (collectively, the "Software"), subject to Licensee's payment of the license fees as set forth in the Order Agreement and to the terms and conditions set forth herein.                                                                                               |
| (a) <u>Paid-up License</u> . Licensee may install and Use (as defined below), on a perpetual basis (subject to Section 7 below), one copy of the Software or the number of copies of Software specified in the Order Agreement.                                                                                                    |
| (b) <u>Single Named User License</u> . The Software is licensed to a single named user ("Single Named User") to be used by that individual only on a single physical or virtual computer (the "Computer"). The Single Named User License may be installed on a personal computer or workstation provided that the use of the Software is restricted to the Single Named User. The license for a named individual user can be installed on a network server if the corresponding network server license has been purchased. A separate license fere must be paid for each additional Computer on which the Software is used, and the Software may not be used on more Computers than the number of licenses listed on the Order A greatent. Licensea may husically transfer the Software from one Computer to another in the licensed of the license agreement. |
| Back Next                                                                                                    |

If you agree to the license terms, select I accept the terms in the license agreement, and then click Next.

3. The Upgrade dialog box appears. To upgrade the current application version, specify the Upgrade option.

| MONARCH SERVER 2023.0 - INSTALLATION WIZARD                                                                                                    |    |     |  |
|----------------------------------------------------------------------------------------------------|----|-----|--|
| Upgrade                                                                                                    |    |     |  |
| Upgrade from previous version                                                                                                    |    |     |  |
| The previous version of application has been found.<br>Please select type of installation:<br>Upgrade<br>The previous version of application has been found. |    |     |  |
|                                                                                                    |    |     |  |
| Back                                                                                                    | Ne | ext |  |

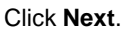

**NOTE** The existing database remains, and it is upgraded to the new version. The application directory remains.

With Monarch Server v2023.0, the 32-bit application could no longer be installed on a 64-bit operating system. When attempting to upgrade a Monarch Server 32-bit

application, the following notification is displayed:

Monarch Server 32-bit application is already installed. Upgrading to the newer version is not possible as 32-bit support has been deprecated. Please install the Monarch Server 64-bit application to proceed. Please refer to Altair Support for guidance if desired.

4. The Install Location dialog box appears.

**NOTE** If the license includes the Automator component only, then the installation location step is skipped. If other components are installed, e.g., RMS and/or Report Warehouse, their available settings are displayed.

| MONARCH SERVER 2023.0 - INSTALLATION WIZARD | -  |     | x |
|---------------------------------------------|----|-----|---|
| Install Location                            |    |     |   |
|                                             |    |     |   |
| Specify Monarch Server install location     |    |     |   |
| Client Virtual Folder:                      |    |     |   |
| MSClient                                    |    |     |   |
| RMS Virtual Folder:                         |    |     |   |
| RMSClient                                   |    |     |   |
|                                             |    |     |   |
| Back                                        | Ne | ext |   |

#### Click Next.

5. The Service Credentials dialog box appears.

| MONARCH SERVER 2023.0 - INSTALLATION WIZARD                                                                                                    | -                  |      | × |
|----------------------------------------------------------------------------------------------------|--------------------|------|---|
| Service Credentials                                                                                                    |                    |      |   |
| Specify a user name and password                                                                                                    |                    |      |   |
| Specify the username and password of the user that has sufficient privileges to access all required resources or<br>including network access.<br>Local System may be selected if ALL required resources (input and output) are local to this machine and SQL<br>integrated security is not used.<br>The user account must be in the form of DOMAIN\Username. | peration<br>Server | ns   |   |
| Use "Local System Account"                                                                                                    |                    |      |   |
|                                                                                                    |                    |      |   |
|                                                                                                    |                    |      |   |
| User Name:                                                                                                    |                    |      |   |
| WIN-JF49JLGCFFK\Administrator                                                                                                    | Bro                | owse |   |
| Password:                                                                                                    |                    |      |   |
|                                                                                                    |                    |      |   |
|                                                                                                    |                    |      |   |
|                                                                                                    |                    |      |   |
|                                                                                                    |                    |      |   |
| Back                                                                                                    | Ne                 | xt   |   |

Specify the credentials for the Server administrator:

- a. Select the **Use "Local System Account"** checkbox if you want to use your local system account. Otherwise, clear the check box and specify a custom user in the User Name field in the required format.
- b. In the Password field, enter the corresponding password for the specified user.
- c. To find and select a particular user in your domain, use Browse.

Click Next.

6. The Ready to Install dialog box appears.

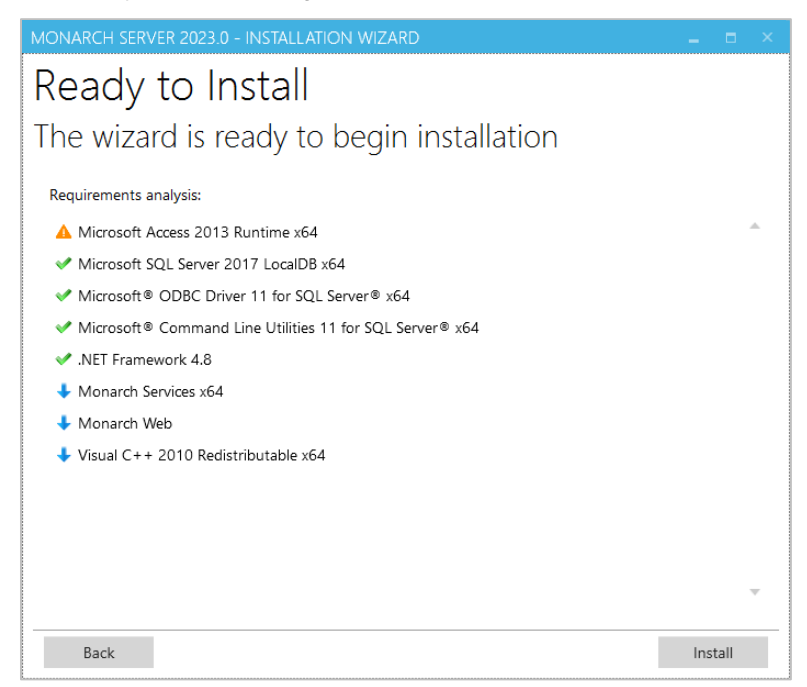

The **Requirements analysis** section shows the third-party components with the possibility to view the license terms:

- Components with green tick marks are those that have been already installed on the local machine.
- Components with blue arrows are those that will be installed on the local machine.
- Components with a yellow exclamation mark are those that may present issues. Hover over the symbol for more information.

To view the license terms for a third-party component, click the **License Terms** button next to the required component.

If you agree to the license terms, select I accept all the terms in all license agreements.

Click Install to begin the installation.

7. The previous version of Monarch Server is removed.

| MONARCH SERVER 2023.0 - INSTALLATION WIZARD            |
|--------------------------------------------------------|
| Process completed                                      |
| The Wizard has successfully uninstalled Monarch Server |
| Show logs                                              |
|                                                        |
|                                                        |
|                                                        |
|                                                        |
|                                                        |
|                                                        |
|                                                        |
|                                                        |
| Finish                                                 |

Click Finish.

8. After the installation is complete, the **Process completed** dialog box appears.

| MONARCH SERVER 2023.0 - INSTALLATION WIZARD                                                                                                    |     | × |
|----------------------------------------------------------------------------------------------------|-----|---|
| Process completed                                                                                                    |     |   |
| The Wizard has successfully installed Monarch Serv                                                                                                    | ′er |   |
| <ul> <li>Open Administrator in default browser</li> <li>Open Client in default browser</li> <li>Open RMS Client in default browser</li> <li>View Altair Monarch Server Report Warehouse Edition Administrator's Guide</li> <li>View Altair Monarch Server Report Wing Edition Administrator's Guide</li> <li>View Altair Monarch Server Report Mining Edition Administrator's Guide</li> <li>View Altair Monarch Server Automation Edition User's Guide</li> <li>Show logs</li> </ul> |     |   |
| Fin                                                                                                    | ish |   |

If necessary, you can select one of the following check boxes:

- Open Administrator in default browser: Select to open the Admin application in the default browser.
- **Open Client in default browser:** Select to open the Client application of the Monarch Server in the default browser.
- View Monarch Server Report Mining Edition User's Guide: Select to open the Monarch Server Report Mining Edition User's Guide.

- View Monarch Server Automation Edition User's Guide: Select to open the Monarch Server Automation Edition User's Guide.
- Show installation logs: Select to open the folder containing the installation logs.

Click Finish.

# **NEW INSTALLATION**

If you need to install the latest version to a new directory using a new database, launch the Monarch Server installer and follow the steps below.

1. In the directory with installation files, double-click **MonarchServerInstaller.exe** to launch the Monarch Server Installation Wizard.

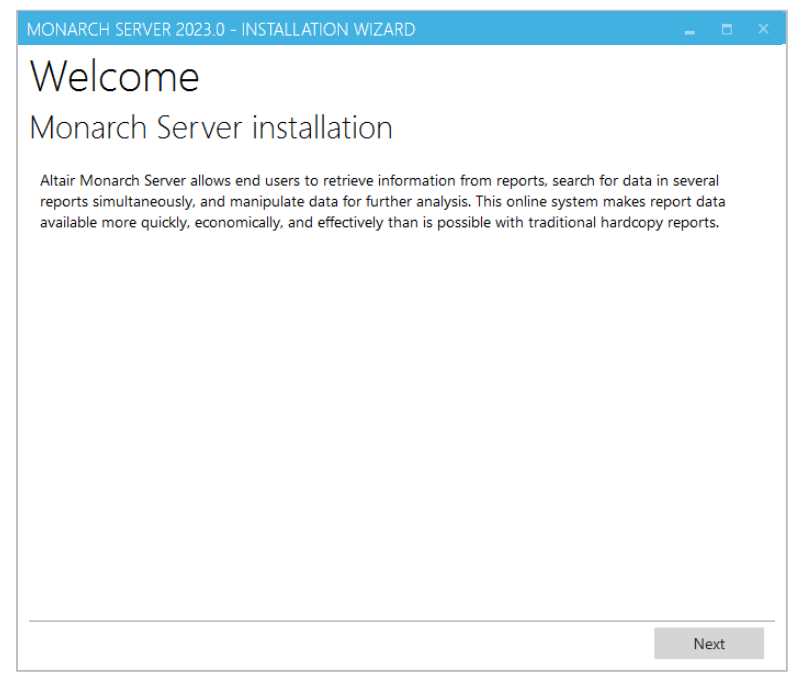

#### Click Next.

2. The License Agreement dialog box appears.

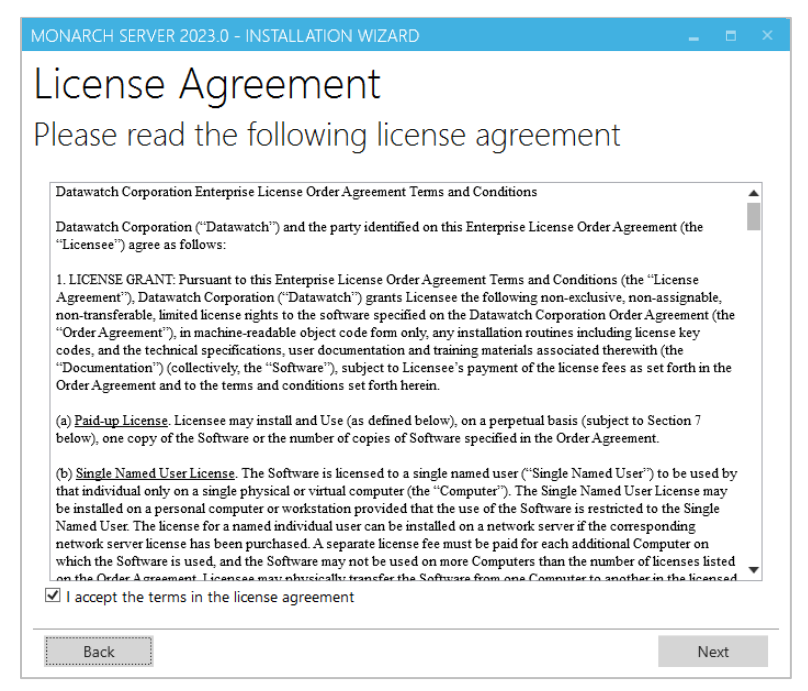

If you agree to the license terms, select I accept the terms in the license agreement, and then click Next.

3. The **Upgrade** dialog box appears. To install the latest application version to a new directory, specify the **New Installation** option.

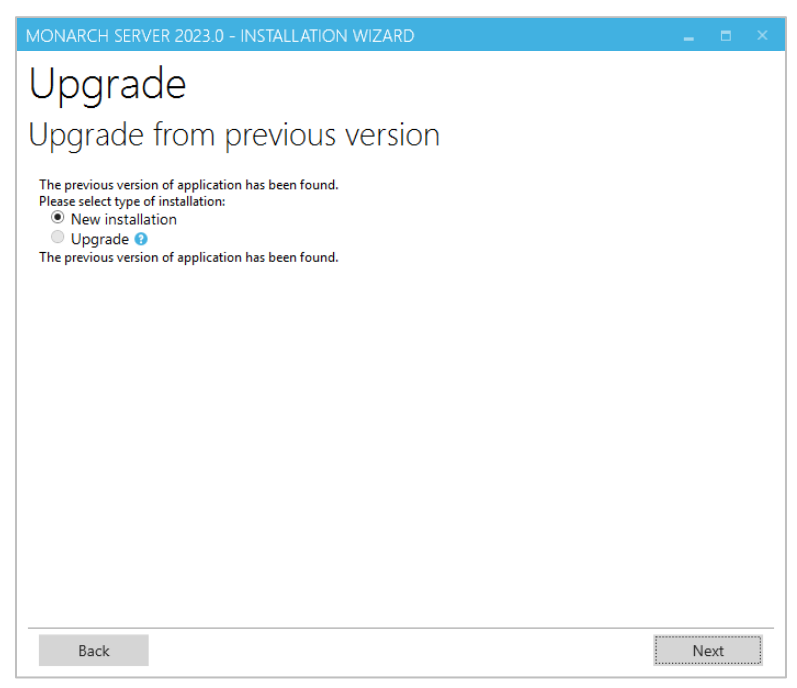

Click Next.

4. The Install Location dialog box appears. Proceed to steps 2 to 8 of the Advanced Installation.

# **CONFIGURING WEB APPLICATIONS**

After installing Monarch Server, you can manually edit some of Clients applications' parameters in the web.config file.

# CLIENT

The default path to the file is C:\inetpub\wwwroot\MSClient\web.config. The parameters listed below are located in the <appSettings> of the MSClient. The recording format of each of the parameters is as follows: <add key="parameterName" value="parameterValue" />

| PARAMETER NAME                | DESCRIPTION                                                                                           | DEFAULT VALUE |
|-------------------------------|----------------------------------------------------------------------------------------------------|---------------|
| allowXformPdfView             | Enable ES Style PDF View.                                                                             | true          |
| enableTrainingLink            | Enable Lesson link.                                                                                   | true          |
| ClientEndSessionRedirectUrl   | URL to be opened upon clicking End Session link.                                                      |               |
| usePdfSubgroupHeaders         | Enable Subgroup Headers in PDF export from Dynamic View.                                              | true          |
| loginOutOnBrowserCloseEnabled | Enable immediate session termination when the browser or browser tab is closed.                       | false         |
| loginOutOnBrowserCloseTimeout | Waiting time for the termination of<br>current session after the browser or<br>browser tab is closed. | 5000 (ms)     |

# RMSCLIENT

The default path to the file is C:\inetpub\wwwroot\RMSClient\web.config.

The parameters listed below are located in the <appSettings> of the RMSClient.

The recording format of each of the parameters is as follows:

<add key="parameterName" value="parameterValue" />

| PARAMETER NAME               | DESCRIPTION                                                                              | DEFAULT VALUE |
|------------------------------|------------------------------------------------------------------------------------------|---------------|
| userGroupName                | Name of the group whose rights are<br>applied to users when logging in to<br>RMS Client. | RMSGroup      |
| exportPDFInSameWindowEnabled | Enable export to PDF in the current window.                                              | true          |
| usePdfSubgroupHeaders        | Enable Subgroup Headers in PDF export from Dynamic View.                                 | true          |

| PARAMETER NAME                | DESCRIPTION                                                                                           | DEFAULT VALUE |
|-------------------------------|----------------------------------------------------------------------------------------------------|---------------|
| loginOutOnBrowserCloseEnabled | Enable immediate session termination when the browser or browser tab is closed.                       | false         |
| loginOutOnBrowserCloseTimeout | Waiting time for the termination of<br>current session after the browser or<br>browser tab is closed. | 5000 (ms)     |

### **ADMIN**

The default path to the file is C:\inetpub\wwwroot\MSAdmin\web.config.

The parameters listed below are located in the <appSettings> of the MSAdmin.

The recording format of each of the parameters is as follows:

<add key="parameterName" value="parameterValue" />

| PARAMETER NAME                | DESCRIPTION                                                                                     | DEFAULT VALUE |
|-------------------------------|-------------------------------------------------------------------------------------------------|---------------|
| loginOutOnBrowserCloseEnabled | Enable immediate session termination when the browser or browser tab is closed.                 | false         |
| loginOutOnBrowserCloseTimeout | Waiting time for the termination of current session after the browser or browser tab is closed. | 5000 (ms)     |

### **CONTACT US**

#### **GET IN TOUCH**

We'd love to hear from you. Here's how you can reach us.

### SALES CONTACT INFORMATION

Portal: <u>Contact Altair</u> US: + 1.800.445.3311 International: + 1.978.441.2200

### SUPPORT CONTACT INFORMATION

Customer Portal: https://community.altair.com/community Email: dasupport@altair.com US: +1 800.988.4739 Canada: +1 978.275.8350 Europe, Middle East, Africa: +44 (0) 8081 892481